1. After logging in, click "My Usage"

| <b>O Xcel</b> Energy                                    | Billing & Payment           | Start, Stop, Transfer | Programs & Rebates                      | Outage & Emergencies | ٩   |
|---------------------------------------------------------|-----------------------------|-----------------------|-----------------------------------------|----------------------|-----|
| Home > My Account                                       |                             |                       |                                         |                      |     |
| My Account >                                            | Account                     | T                     |                                         | Manage Accou         | nts |
| My Bills >                                              |                             | Bil                   | l Summary                               |                      |     |
| My Usage >                                              | Due: February 1,            | 2017 Bill Trend       | te graph for complete view $ ightarrow$ |                      |     |
| My Programs                                             | Pay Now                     |                       |                                         |                      |     |
| My Profile & Notifications >                            | Scheduled for Febru<br>2017 | uary 1,               | ШЦ                                      |                      | L   |
| Heat a Home, Warm a Heart.                              | Payment Sched               | ule                   |                                         |                      |     |
| Learn more about Energy Outreach<br>Colorado Donation 🗹 | Program Oppor               | tunities              | Feb Mar Apr May Jun<br>2016 2017        | Jul Aug Sep Oct Nov  | Dec |

## 2. Scroll down on the "My Usage" page.

| 🕖 Xcel Energy*       | В       | illing & Payment                        | Start, Stop, Transfer | Programs & Rebates     | Outage & Emergencies Q             |
|----------------------|---------|-----------------------------------------|-----------------------|------------------------|------------------------------------|
| Home > My Usage      |         |                                         |                       |                        |                                    |
| My Account           | >       | Account                                 | •                     |                        | Manage Accounts                    |
| My Bills             | >       |                                         |                       | My Usage               |                                    |
| My Usage             | >       | Select your Premises                    | s to View Usage       | ·                      |                                    |
| My Programs          | >       | Pren                                    | nises Energy Ove      | erview                 | Premises Information               |
| My Profile & Notific | ations> | Туре                                    | Cost Usage            | Emissions              | Address                            |
|                      |         | Green Energ<br>Windsource<br>Windsource | y Programs:           | 70.59 kWh<br>29.41 kWh | Premises #<br>Status<br>Start Date |
|                      |         |                                         |                       |                        | View Additional Usage Details      |

## 3. Select Electricity and Last 12 Months in the fields indicated below:

| My Programs >                | Premises Energy Ov                                                                                                    | verview                | Premises Information          |  |  |  |  |  |
|------------------------------|----------------------------------------------------------------------------------------------------|------------------------|-------------------------------|--|--|--|--|--|
| My Profile & Notifications > | Type Cost Usage                                                                                                    | Emissions              | Address                       |  |  |  |  |  |
|                              | Green Energy Programs:<br>Windsource<br>Windsource                                                                                                    | 70.59 kWh<br>29.41 kWh | Status<br>Start Date          |  |  |  |  |  |
|                              |                                                                                                    |                        | View Additional Usage Details |  |  |  |  |  |
|                              | Graph View = Table View                                                                                                    |                        |                               |  |  |  |  |  |
|                              | Services     Time Frame       ELECTRICITY-1     Last 12 Months       Image: Services     Image: Services   Average Monthly Temperature Image: Total Charges |                        |                               |  |  |  |  |  |
|                              | Usage (kWh)                                                                                                    | P                      | Temperature(F) 80 75 70 65    |  |  |  |  |  |

4. Scroll to the bottom of the graph, and click "Download Graph (XLS file)"

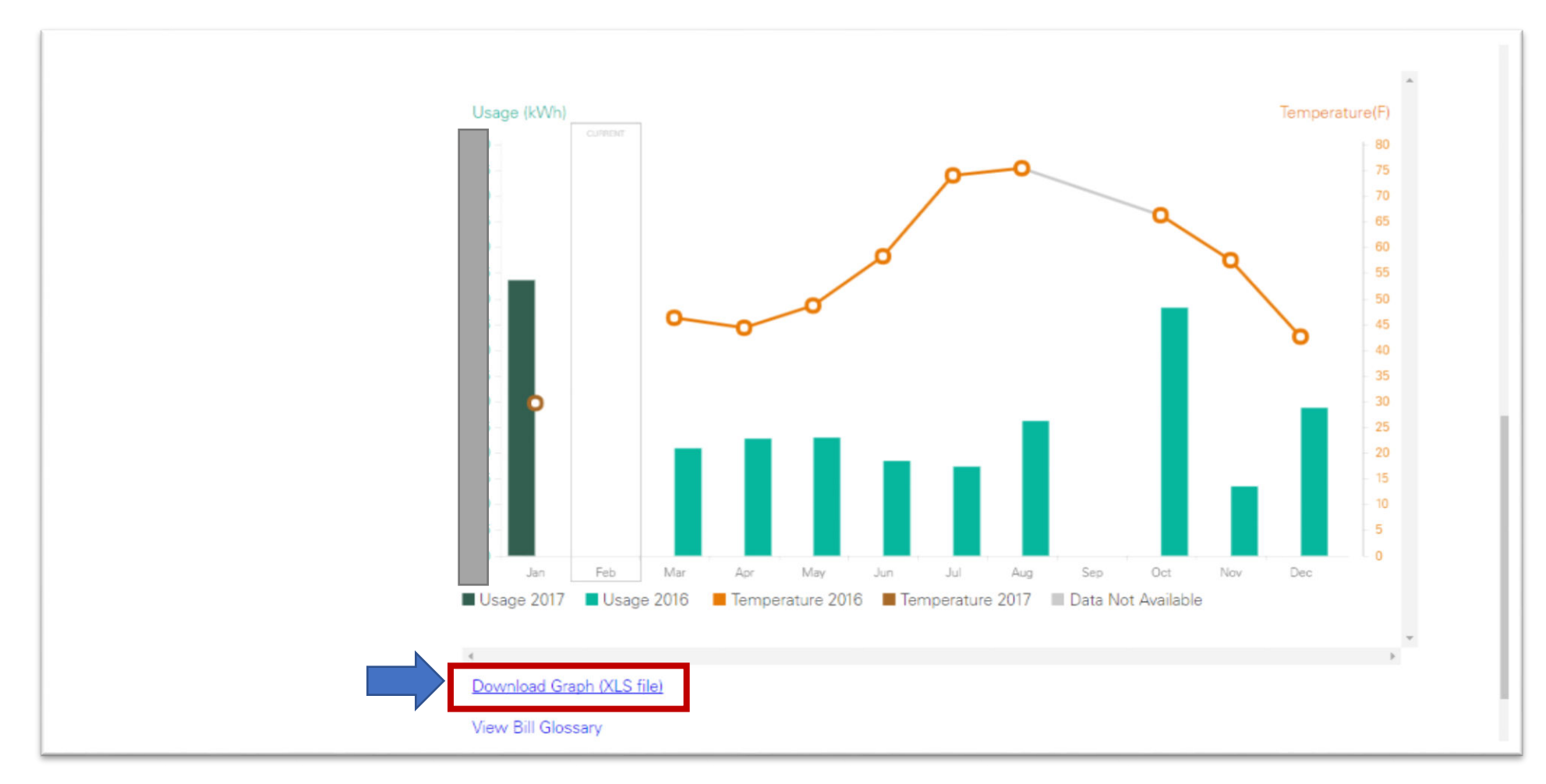

5. Email the downloaded file back to Namasté Solar. That will provide the information our solar advisors need to create your custom design!